## **AESS Unit VP Instructions**

## Go to https://york.cuny.edu/yams and login using your York College Network Account Credentials

| Home > Faculty /      | Staff > Y.A.M.S.                  |                                 |                                                           | Notificatio      | ns 🔅           | 🔔 Ronald C. Thomas |  |  |  |  |  |
|-----------------------|-----------------------------------|---------------------------------|-----------------------------------------------------------|------------------|----------------|--------------------|--|--|--|--|--|
|                       |                                   | Future Students 🗸               | Current Students 🗸 🛛 Fa                                   | aculty / Staff 🗸 | Alumni / Frier | nds v Q            |  |  |  |  |  |
| State: Internal draft |                                   |                                 |                                                           |                  |                |                    |  |  |  |  |  |
| 🗅 Сору                |                                   | Y.A.M.S.                        |                                                           |                  |                |                    |  |  |  |  |  |
| Analytics             | York Assessment Management System |                                 |                                                           |                  |                |                    |  |  |  |  |  |
| •• Preview            |                                   |                                 |                                                           |                  |                |                    |  |  |  |  |  |
|                       | AAC                               | <u>s</u>                        |                                                           |                  |                |                    |  |  |  |  |  |
|                       | Academic Program Assess           | ment Administra                 | trative, Educational, and Student Support Unit Assessment |                  |                |                    |  |  |  |  |  |
|                       |                                   |                                 |                                                           |                  |                |                    |  |  |  |  |  |
|                       |                                   |                                 |                                                           |                  |                |                    |  |  |  |  |  |
|                       | Pending Review                    |                                 |                                                           |                  |                |                    |  |  |  |  |  |
|                       | Dept. Assess. Coor./Unit Head     | VP/Dean                         |                                                           | Committee        | Э              |                    |  |  |  |  |  |
|                       | Results: 0 Items                  | Results: 1 Items                | Results: 0 Ite                                            | ems              |                |                    |  |  |  |  |  |
|                       |                                   | 2019-2020 Network Access        |                                                           |                  |                |                    |  |  |  |  |  |
|                       |                                   | Assessment Plan                 |                                                           |                  |                |                    |  |  |  |  |  |
|                       |                                   | 1 - 1 of 1 Results              |                                                           |                  |                |                    |  |  |  |  |  |
|                       |                                   |                                 |                                                           |                  |                |                    |  |  |  |  |  |
|                       |                                   |                                 |                                                           |                  |                |                    |  |  |  |  |  |
|                       |                                   |                                 |                                                           |                  |                |                    |  |  |  |  |  |
|                       |                                   |                                 |                                                           |                  |                |                    |  |  |  |  |  |
|                       | Consumer Information Directory    |                                 |                                                           |                  | York College / | CLINY              |  |  |  |  |  |
|                       |                                   | X This is what the website look | s like to: 🧘 Ronald C. Thomas                             | s                | Tork coneger   | CONT               |  |  |  |  |  |

Under pending review, you will see any assessment plan that requires review. Alternatively, you can get to units and plans by following these instructions:

| A Home > Fact                                   | ulty / Staff > Y.A.M.S. > AESS > Network Access Assessment > 2019-2020 Network Access Assessment Plan                                                                                                    | Notifications        | ÷           | 🔔 Ronald C. Thomas |
|-------------------------------------------------|----------------------------------------------------------------------------------------------------|----------------------|-------------|--------------------|
| <ul> <li>View Page</li> </ul>                   | SYCRK College Future Students V Current Students V Faculty / St                                                                                                    | taff 🗸 Alum          | ni / Frien  | ds∨ Q,             |
| State: Pending VP/Dean<br>review                |                                                                                                    |                      |             |                    |
| 🗅 Сору                                          | 2019-2020 Network Access Assessment Plan                                                                                                    |                      |             |                    |
| <ul><li>☆ Analytics</li><li>◆ Preview</li></ul> | Assessment Year: 2019-2020<br>Division: Administrative Affairs<br>Unit: Network Access<br>Unit Director: kahsan<br>Completed by: kahsan<br>Other Contributors:<br>Date Completed: November 1st, 2019                                                   |                      |             |                    |
|                                                 | Unit Mission<br>The Information Technology Infrastructure office provides reliable, continuous, secure storage and computing faci<br>students, faculty and staff while maintaining uninterrupted network and voice connectivity service.               | ilities to supp      | ort         |                    |
|                                                 | Assessment Plan                                                                                                    |                      |             |                    |
|                                                 | Unit Goal Unit Goal<br>Unit Goal Alignment with Alignment with Unit Outcome Alignment<br>Unit Unit Alignment with York's Annual PMP York's Strategic with Institutional Learning<br>Goal(s) Outcome(s) Divisional Goal Goal Goals Outcomes (ILOs) Mean | Measure<br>sure Type | e<br>Target | _                  |
|                                                 | Rationale for the Plan                                                                                                    |                      |             |                    |
|                                                 | Data Collection and Evaluation                                                                                                    |                      |             |                    |
|                                                 | 🗶 This is what the website looks tike to: 🤱 Ronald C. Thomas                                                                                                    |                      |             |                    |

Select AESS

- Select the unit
- Review Existing Plans by clicking on the year (e.g. 2019-2020)
  - View or print the plan
  - Send back to director/designee or Submit to AESSAC.
    - Click on the **State** button on the left side menu.
    - Under Change state select Send back or Submit to Committee and OIESP then click Change button on the lower right.

| Home > Fac             | rulty / Staff, > Y.A.M.S. > AESS. > Network Access Assessment. > 2019-2020 Network Access Assessment Plan                                                                                                    | Notifications |             | 🔔 Ronald C. Thomas |
|------------------------|----------------------------------------------------------------------------------------------------|---------------|-------------|--------------------|
| ↔ View Page            | Publishing Process                                                                                                    | ×             | i / Friends | , v Q              |
| State: Pending VP/Dean | Manay Show Quality Check                                                                                                    |               |             |                    |
| Copy                   |                                                                                                    |               |             |                    |
| Analytics              | Chapter state                                                                                                    |               |             |                    |
| ··· Preview            | Select the transition to be used for modifying the item's state.                                                                                                    |               |             |                    |
|                        | No change                                                                                                    |               |             |                    |
|                        | Send back                                                                                                    |               |             |                    |
|                        | Submit to Committee and OIESP                                                                                                    |               |             |                    |
|                        | Comment                                                                                                    |               |             |                    |
|                        | comments will be added to the publishing history. Comments are required when quality check does not pass and you are attempting to publish.                                                                                                    |               |             |                    |
|                        |                                                                                                    | h             |             |                    |
|                        |                                                                                                    |               | t           |                    |
|                        |                                                                                                    | ancel Change  |             |                    |
|                        |                                                                                                    |               |             |                    |
|                        | Unit Goal Unit Goal                                                                                                    |               |             |                    |
|                        | Unit Unit Alignment with York's Annual PMP York's Strategic with Institutional Learning                                                                                                    | Measure       |             |                    |
|                        | Goal(s) Outcome(s) Divisional Goal Goal Goals Outcomes (ILOs)                                                                                                    | Measure Type  | Target      |                    |
|                        |                                                                                                    |               |             |                    |
|                        | Pationale for the Dlan                                                                                                    |               |             |                    |
|                        |                                                                                                    |               |             |                    |
|                        |                                                                                                    |               |             |                    |
|                        | Data Collection and Evaluation                                                                                                    |               |             |                    |
|                        |                                                                                                    |               |             |                    |
|                        | 🗙 This is what the unitage tests the could describe the field description of the second description of the second descrip |               |             |                    |
|                        |                                                                                                    |               |             |                    |